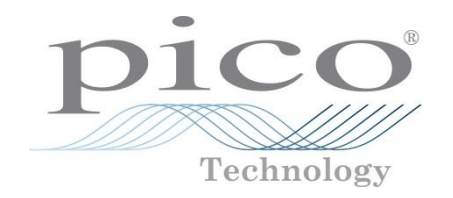

# Differential TDR Test-Step by Step

Pico Technology; Based on PicoScope 9311

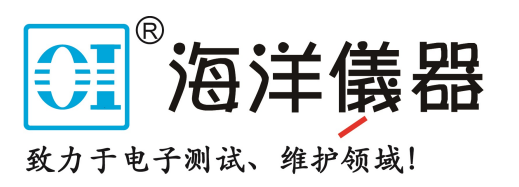

#### Step 1: Instruments Setup

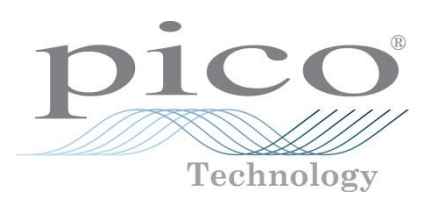

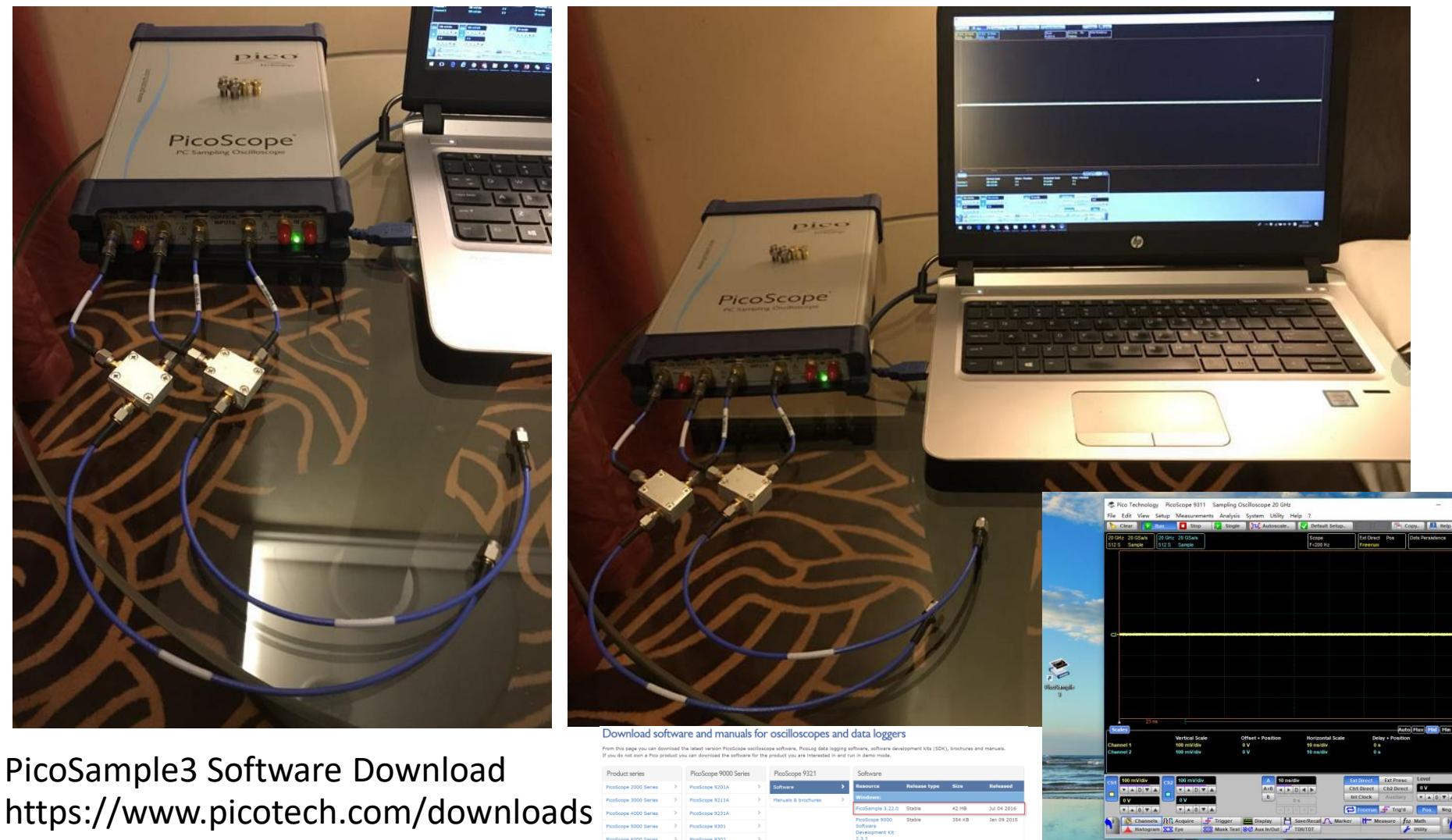

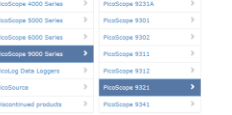

### Step 2: Open TDR Stimulus Source

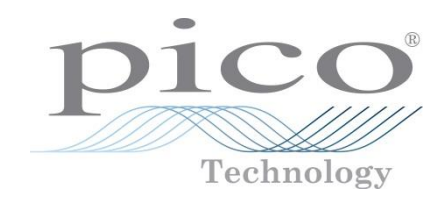

| Setup          | Measurements Analysis           | System Utility Help ?                                                                                                    |                                                                 |                                                                                                    |                                         |                                                       |                                                                           |                                                            |                                          |                                                                           |
|----------------|---------------------------------|----------------------------------------------------------------------------------------------------|-----------------------------------------------------------------|----------------------------------------------------------------------------------------------------|-----------------------------------------|-------------------------------------------------------|---------------------------------------------------------------------------|------------------------------------------------------------|------------------------------------------|---------------------------------------------------------------------------|
| 2              | Help 🗙 🔥 Clear 🚺                | 🕨 Run 🚺 Stop 👔 Sing                                                                                                    | gle 🚺 Autoscale 🔽 🛙                                             | efault Setup                                                                                                    |                                         | Copy 🔁 Help                                           |                                                                           |                                                            |                                          |                                                                           |
| Setup          | 20 GHz 20 GSa/s<br>512 S Sample | s 20 GHz 20 GSa/s<br>512 S Sample                                                                                                    | So<br>F=                                                        | cope<br>999.92 kHz                                                                                              | Int Clock                               | Vectors Simple                                        |                                                                           |                                                            |                                          |                                                                           |
|                |                                 |                                                                                                    |                                                                 |                                                                                                    |                                         |                                                       |                                                                           |                                                            |                                          |                                                                           |
|                | tive Output                     |                                                                                                    |                                                                 |                                                                                                    |                                         |                                                       |                                                                           |                                                            |                                          |                                                                           |
| at nega        | On                              |                                                                                                    |                                                                 |                                                                                                    |                                         |                                                       |                                                                           |                                                            |                                          |                                                                           |
| Ampli          | tude                            |                                                                                                    |                                                                 |                                                                                                    |                                         |                                                       |                                                                           |                                                            |                                          |                                                                           |
|                |                                 | fight and the second second se | ġĸţĸĸĸĊŶĊĸŶĸġĊĸĔĊĸĸĸĸġĸĸĬġĸĸĸĊĸġĸĊġĊĸġĸĊĸġĸĸġĊĸġĊĸġŎĬġĊĸġĸŎĸĊŎŢ | MANGARAN AND AND AND AND AND AND AND AND AND A                                                                  | ~~~~~~~~~~~~~~~~~~~~~~~~~~~~~~~~~~~~~~  | ingher Arsperdigerte Jerafarsen ketter ein sonen popu | yani ara dalam yana yana yana yana kuta kuta kuta kuta kuta kuta kuta kut | uhah (Pringinalin canadhga                                 | an an an an an an an an an an an an an a | and Manager Syderatic (Mana Anna gana gan sinda gan sangka di Angelangan) |
| Limit<br>2.5 V |                                 |                                                                                                    |                                                                 |                                                                                                    |                                         |                                                       |                                                                           |                                                            |                                          |                                                                           |
| rman Pulse     | D ▼ ▲<br>Performan              |                                                                                                    |                                                                 |                                                                                                    |                                         |                                                       |                                                                           |                                                            |                                          |                                                                           |
|                | Fast                            |                                                                                                    |                                                                 |                                                                                                    |                                         |                                                       |                                                                           |                                                            |                                          |                                                                           |
| Dut2           | C2+townet Stateshoot            | And the second and the second and the second and the second and the second and the second and the second and the                                                                                                    |                                                                 |                                                                                                    |                                         |                                                       |                                                                           |                                                            |                                          |                                                                           |
| ite JLU F      | Paired                          |                                                                                                    |                                                                 |                                                                                                    |                                         |                                                       |                                                                           |                                                            |                                          |                                                                           |
| Width<br>200 n | s                               |                                                                                                    |                                                                 |                                                                                                    |                                         |                                                       |                                                                           |                                                            |                                          |                                                                           |
| It1 vs Out2    |                                 |                                                                                                    |                                                                 |                                                                                                    |                                         |                                                       |                                                                           |                                                            |                                          |                                                                           |
| Pre-T          | rigger                          | And a second                                                                                                    |                                                                 |                                                                                                    |                                         |                                                       |                                                                           |                                                            |                                          |                                                                           |
|                |                                 | personal stranger                                                                                                    | man manage and provide a star star star and the                 | and and and a second second second second second second second second second second second second second second | ~~~~~~~~~~~~~~~~~~~~~~~~~~~~~~~~~~~~~~~ | allow the production of the second                    | สาราวที่เป็นสูงการการสารารที่สุดความการสารสารสุดสารา                      | un metanominana ang mga mga mga mga mga mga mga mga mga mg | uniter (vrygand                          | าการสำนักสารแปลงเป็นการเรื่องสารสารสารสารสารสารสารสารสารสารสารสารสารส     |
|                |                                 |                                                                                                    |                                                                 |                                                                                                    |                                         |                                                       |                                                                           |                                                            |                                          |                                                                           |
|                |                                 |                                                                                                    |                                                                 |                                                                                                    |                                         |                                                       |                                                                           |                                                            |                                          |                                                                           |
|                |                                 |                                                                                                    |                                                                 |                                                                                                    |                                         |                                                       |                                                                           |                                                            |                                          |                                                                           |
|                |                                 |                                                                                                    | E                                                               |                                                                                                    |                                         |                                                       |                                                                           |                                                            |                                          |                                                                           |
|                | Scales                          | Vertical Scale                                                                                                    | Offset + Position Ho                                            | rizontal Scale                                                                                                  | Au<br>Delay + Rositi                    | to Max Mid Min                                        |                                                                           |                                                            |                                          |                                                                           |
|                | Channel 1<br>Channel 2          | 100 mV/div<br>100 mV/div                                                                                                    | 0 V 10<br>0 V 10                                                | ns/div<br>ns/div                                                                                                | 0 s<br>0 s                              |                                                       |                                                                           |                                                            |                                          |                                                                           |
|                |                                 |                                                                                                    |                                                                 |                                                                                                    |                                         |                                                       |                                                                           |                                                            |                                          |                                                                           |
|                | Ch1 100 mV/di                   | Ch2 100 mV/div                                                                                                    | A 10 ns/div                                                     | Ex                                                                                                    | t Direct Ext Pres                       | c Internal Rate                                       |                                                                           |                                                            |                                          |                                                                           |
|                |                                 |                                                                                                    |                                                                 |                                                                                                    | t Clock Auxiliar                        |                                                       |                                                                           |                                                            |                                          |                                                                           |
|                |                                 |                                                                                                    |                                                                 |                                                                                                    | Freerun 👉 Trig'e                        | I Pos Neg                                             |                                                                           |                                                            |                                          |                                                                           |
|                | Char                            | nnels Mil Acquire 🕂 Trigger<br>ogram 🔀 Eye 🔯 Mask Te                                                                                                    | est 30 Aux In/Out Save/Re                                       | call A Marker                                                                                                   | Measure                                 | Math Utility                                          |                                                                           |                                                            |                                          |                                                                           |

### Step 3: Setup the display mode

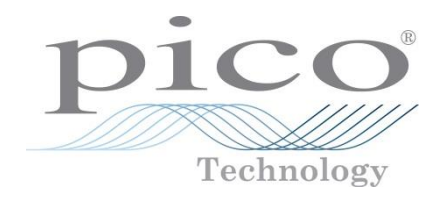

| Help 🔀 🜔            | Clear 🚺 🚺 R                       | un 🚺 Stop 🔂 S                                                                                                    | ingle 📜 Autoscale                                                                                               | Default Setup                           |                                        | 🖻 Copy 🚺 Help                              |                                                     |                                       |                                       |
|---------------------|-----------------------------------|----------------------------------------------------------------------------------------------------|----------------------------------------------------------------------------------------------------|-----------------------------------------|----------------------------------------|--------------------------------------------|-----------------------------------------------------|---------------------------------------|---------------------------------------|
| w/Color 20 G<br>512 | GHz 20 GSa/s<br>S Sample          | 20 GHz 20 GSa/s<br>512 S Sample                                                                                                    |                                                                                                    | Scope<br>F=1.0003 MHz                   | Int Clock                              | Vectors Simple                             |                                                     |                                       |                                       |
|                     |                                   |                                                                                                    |                                                                                                    |                                         |                                        |                                            |                                                     |                                       |                                       |
| )<br>Ce             |                                   |                                                                                                    |                                                                                                    |                                         |                                        |                                            |                                                     |                                       |                                       |
| 3                   |                                   |                                                                                                    |                                                                                                    |                                         |                                        |                                            |                                                     |                                       |                                       |
| lg                  |                                   |                                                                                                    |                                                                                                    |                                         |                                        |                                            |                                                     |                                       |                                       |
| ling                |                                   |                                                                                                    |                                                                                                    |                                         |                                        |                                            |                                                     |                                       |                                       |
|                     |                                   | manna                                                                                                    | pression and second and second and second and second and second and second and second and second and second and | ๛๛๛๛๛๛๛๛๛๛๛๛๛๛๛๛๛๛๛๛๛๛๛๛๛๛๛๛๛๛๛๛๛๛๛๛๛๛๛ | .ashququighAbbqinqiyyabingi            |                                            | ₽~ <sup>₽</sup> ₽₩₩₽₩₽₩₽₽₽₽₽₽₽₽₽₽₽₽₽₽₽₽₽₽₽₽₽₽₽₽₽₽₽₽ | ๛๛๛๛๛๛๛๛๛๛๛๛๛๛๛๛๛๛๛๛๛๛๛๛๛๛๛๛๛๛๛๛๛๛๛๛๛ | ๛๚๛๛๛๛๛๛๛๛๛๛๛๛๛๛๛๛๛๛๛๛๛๛๛๛๛๛๛๛๛๛๛๛๛๛๛ |
| IT TIME             |                                   |                                                                                                    |                                                                                                    |                                         |                                        |                                            |                                                     |                                       |                                       |
| 20 s                |                                   | America                                                                                                    |                                                                                                    |                                         |                                        |                                            |                                                     |                                       |                                       |
|                     |                                   |                                                                                                    |                                                                                                    |                                         |                                        |                                            |                                                     |                                       |                                       |
| eset All            |                                   |                                                                                                    |                                                                                                    |                                         |                                        |                                            |                                                     |                                       |                                       |
|                     |                                   |                                                                                                    |                                                                                                    |                                         |                                        |                                            |                                                     |                                       |                                       |
|                     | 3+ <del>2014-1441/2016-2016</del> | n water and a state of the state of the stat |                                                                                                    |                                         |                                        |                                            |                                                     |                                       |                                       |
| ( + YT              |                                   |                                                                                                    |                                                                                                    |                                         |                                        |                                            |                                                     |                                       |                                       |
| + 2 YT              |                                   |                                                                                                    |                                                                                                    |                                         |                                        |                                            |                                                     |                                       |                                       |
| on Graticule        |                                   |                                                                                                    |                                                                                                    |                                         |                                        |                                            |                                                     |                                       |                                       |
| 3 4                 |                                   | whenterstrates                                                                                                    |                                                                                                    |                                         |                                        |                                            |                                                     |                                       |                                       |
| 6.2 W               |                                   | r )                                                                                                    |                                                                                                    |                                         |                                        |                                            |                                                     |                                       |                                       |
|                     |                                   | Marrison and                                                                                                    | wonners - and - and on - all strates and                                                                        | ~~~~~~~~~~~~~~~~~~~~~~~~~~~~~~~~~~~~~~  | ontown ter with the second stands from | holmin-and-abria and an and an and a state | hadder an an adapted where the random was           |                                       |                                       |
| es                  |                                   |                                                                                                    |                                                                                                    |                                         |                                        |                                            |                                                     |                                       |                                       |
| f                   |                                   |                                                                                                    |                                                                                                    |                                         |                                        |                                            |                                                     |                                       |                                       |
| 5                   |                                   |                                                                                                    |                                                                                                    |                                         |                                        |                                            |                                                     |                                       |                                       |
|                     |                                   |                                                                                                    |                                                                                                    |                                         |                                        |                                            |                                                     |                                       |                                       |
|                     |                                   | 23 ne                                                                                                    |                                                                                                    |                                         |                                        |                                            |                                                     |                                       |                                       |
| _ <b>S</b>          | cales                             |                                                                                                    |                                                                                                    |                                         |                                        | Auto Max Mid Min                           |                                                     |                                       |                                       |
| Ch                  | and 4                             | Vertical Scale                                                                                                    | Offset + Position                                                                                               | Horizontal Scale                        | Delay + Po                             | osition                                    |                                                     |                                       |                                       |
| Cha                 | innel 2                           | 100 mV/div                                                                                                    | 0 V                                                                                                    | 10 ns/div                               | 0 s                                    |                                            |                                                     |                                       |                                       |
|                     |                                   |                                                                                                    |                                                                                                    |                                         |                                        |                                            |                                                     |                                       |                                       |
|                     | 100 mV/div                        | at a 100 mV/div                                                                                                    | A 10 ns/d                                                                                                    | iv F                                    | Ext Direct Ext P                       | Presc Internal Rate                        |                                                     |                                       |                                       |
| Ch1                 |                                   |                                                                                                    | A+B A                                                                                                    |                                         | Ch1 Direct Ch2 I                       | Direct 1 µs                                |                                                     |                                       |                                       |
|                     | 0 V                               |                                                                                                    | В                                                                                                    | ) s                                     | Int Clock Aux                          | iliary                                     |                                                     |                                       |                                       |
|                     | ▼▲0▼▲                             |                                                                                                    |                                                                                                    |                                         | 🗴 Freerun 🕂 T                          | rig'd Pos Neg                              |                                                     |                                       |                                       |
|                     |                                   |                                                                                                    |                                                                                                    |                                         |                                        |                                            |                                                     |                                       |                                       |

### Step 4: Setup the TDR to Differential Mode

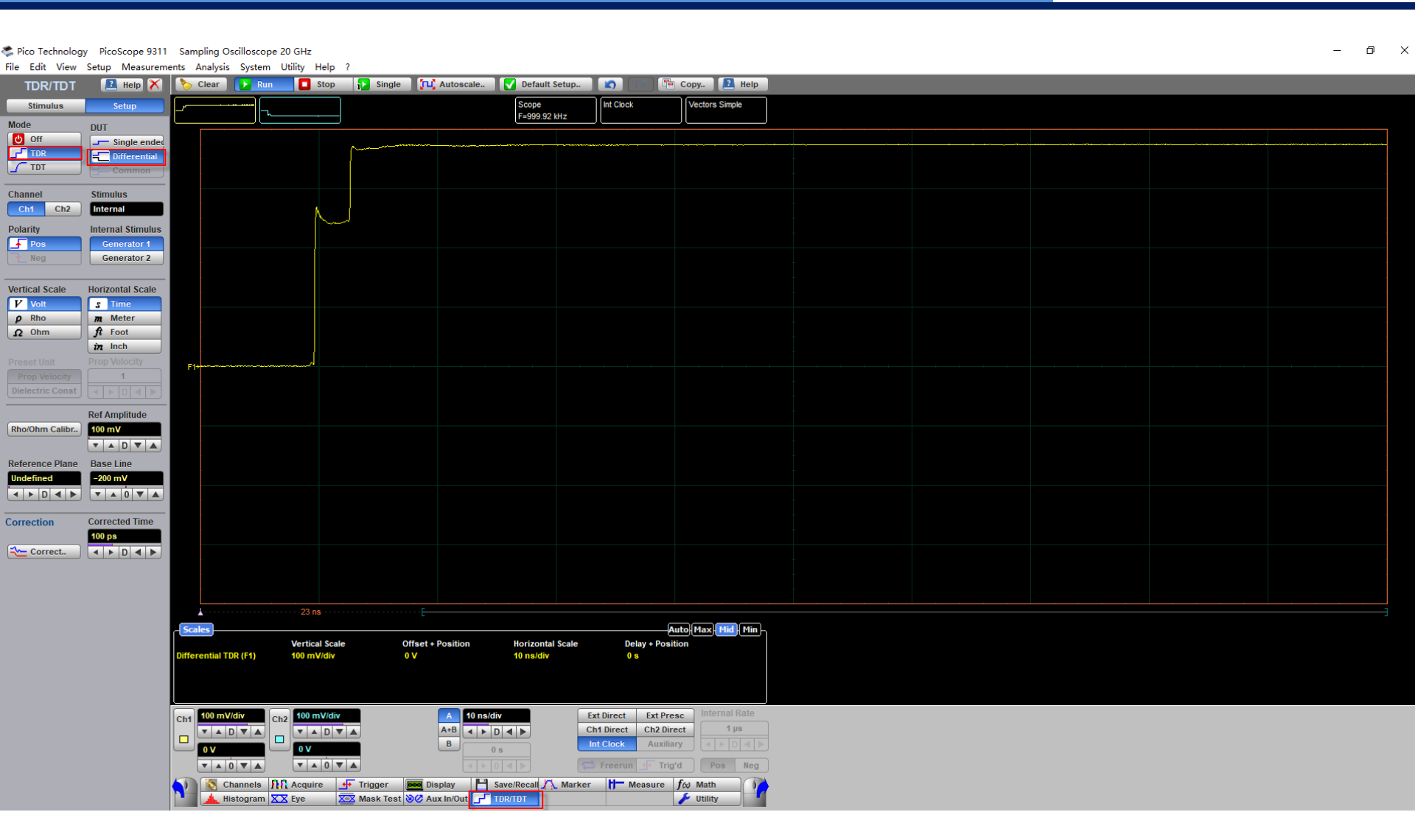

p1c

Technology

### Step 5: Do Rho/Ohm Calibration

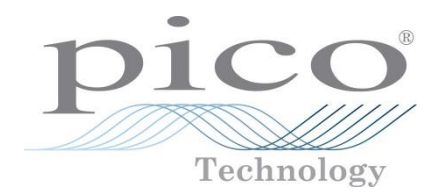

| Pico Technolog   | gy PicoScope 9311 | Sampling Oscilloscope | 20 GHz<br>Utility Help 2     |                     |                             |                                         |                                                             |                                                                                        |                                           |                                                                         | - 0  |
|------------------|-------------------|-----------------------|------------------------------|---------------------|-----------------------------|-----------------------------------------|-------------------------------------------------------------|----------------------------------------------------------------------------------------|-------------------------------------------|-------------------------------------------------------------------------|------|
| TDR/TDT          | Help X            | Clear Run             | Stop Stop                    | ngle 🔃 Autoscale    | Default Set                 | up 🚺 🕥                                  | 📬 Copy 🚺 Help                                               |                                                                                        |                                           |                                                                         |      |
| Stimulus         | Setup             | []                    |                              |                     | Scope                       | Int Clock                               | Vectors Simple                                              |                                                                                        |                                           |                                                                         |      |
| Mode             | DUT               |                       |                              |                     | F=1.0003 MHz                |                                         |                                                             |                                                                                        |                                           |                                                                         |      |
| Off<br>TDR       | Single ended      |                       | ~~~~                         |                     |                             |                                         |                                                             | <u> </u>                                                                               |                                           |                                                                         | <br> |
| 🖌 TDT            | Common            |                       |                              |                     |                             |                                         |                                                             |                                                                                        |                                           |                                                                         |      |
| Channel          | Stimulus          |                       |                              |                     |                             |                                         |                                                             |                                                                                        |                                           |                                                                         |      |
| Ch1 Ch2          | Internal          |                       | N J                          |                     |                             |                                         |                                                             |                                                                                        |                                           |                                                                         |      |
| Polarity         | Internal Stimulus |                       |                              |                     | Confirm                     |                                         |                                                             |                                                                                        | ×                                         |                                                                         |      |
| Neg              | Generator 2       |                       |                              |                     | comm                        |                                         |                                                             |                                                                                        |                                           |                                                                         |      |
|                  |                   |                       |                              |                     | ?                           | The PicoScope 93X<br>Establish your TDR | X is ready to perform differe<br>connections using two powe | ntial or common TDR Rho/Oh<br>r dividers as shown in vour He                           | m calibration.<br>elp.                    |                                                                         |      |
| Vertical Scale   | Horizontal Scale  |                       |                              |                     |                             | Get Started or User                     | r Manual.                                                   | ,                                                                                      |                                           |                                                                         |      |
| p Rho            | m Meter           |                       |                              |                     |                             | Leave your reference                    | ce plane open (disconnected)                                | at this point.                                                                         |                                           |                                                                         |      |
| 12 Onm           | in Inch           |                       |                              |                     |                             | Click OK.                               |                                                             |                                                                                        |                                           |                                                                         |      |
|                  | Prop Velocity     | F1+                   | /                            |                     |                             |                                         |                                                             |                                                                                        |                                           |                                                                         |      |
| Dielectric Const |                   |                       |                              |                     |                             |                                         | OK G                                                        | ancel                                                                                  |                                           |                                                                         |      |
|                  | Ref Amplitude     |                       |                              |                     |                             |                                         |                                                             | -                                                                                      |                                           |                                                                         |      |
| Rho/Ohm Calibr   | 100 mV            |                       |                              |                     |                             |                                         |                                                             |                                                                                        |                                           |                                                                         |      |
| Reference Blanc  |                   |                       |                              |                     |                             |                                         |                                                             |                                                                                        |                                           |                                                                         |      |
| Undefined        | -200 mV           |                       |                              |                     |                             |                                         |                                                             |                                                                                        |                                           |                                                                         |      |
| < ► D < ►        | <b>V A O V A</b>  |                       |                              |                     |                             |                                         |                                                             |                                                                                        |                                           |                                                                         |      |
| Correction       | Corrected Time    |                       |                              |                     |                             |                                         |                                                             |                                                                                        |                                           |                                                                         |      |
| The Correct      | 100 ps            |                       |                              |                     |                             |                                         | 📽 Pico Technology Pico<br>File Edit View Setup              | Scope 9311 Sampling Oscilloscope 20 GHz<br>Measurements Analysis System Utility Help ? |                                           |                                                                         | - 0  |
| Correct          |                   |                       |                              |                     |                             |                                         | TDR/TDT                                                     | inelo 🗙 🏷 Clear 🚺 Ran 🔲 Stop 👔 :                                                       | Single [11] Autoscale. 💟 Default Setap. 🔊 | Kock Vectors Simple                                                     |      |
|                  |                   |                       |                              |                     |                             |                                         | Mode DUT                                                    | lingle ander                                                                           |                                           |                                                                         |      |
|                  |                   | L                     | 23 ns                        | ······              |                             |                                         | Channel Stimu                                               | lans                                                                                   |                                           |                                                                         |      |
|                  |                   | Scales                |                              |                     |                             |                                         | Auto Max Polarity                                           | al Stimulus<br>seculor 1                                                               |                                           |                                                                         |      |
|                  |                   | Differential TDR (F1) | Vertical Scale<br>100 mV/div | 0 V                 | Horizontal Sci<br>10 ns/div | ale Delay+<br>0 s                       | Vertical Scale Horizo                                       | ntal Scale                                                                             |                                           |                                                                         |      |
|                  |                   |                       |                              |                     |                             |                                         | P Rho<br>Q Ohm A I                                          | leter<br>oot                                                                           |                                           |                                                                         |      |
|                  |                   |                       |                              |                     |                             |                                         | Preset Unit<br>Prop Velocity                                | elucity<br>1<br>1<br>1<br>1<br>1<br>1<br>1<br>1<br>1<br>1<br>1<br>1<br>1               |                                           |                                                                         |      |
|                  |                   | Ch1 100 mV/div C      | h2 100 mV/div                | A 10 ns/di          | iv                          | Ext Direct Ext                          | At Presc Inter Red An<br>RhoChm Caller.                     | ngiliude<br>mV                                                                         |                                           |                                                                         |      |
|                  |                   |                       |                              | A+D<br>B            |                             | Int Clock A                             | uxiliary                                                    |                                                                                        |                                           |                                                                         |      |
|                  |                   | <b>V A O V A</b>      | <b>V A O V A</b>             |                     |                             | 🔁 Freerun 🕂                             | Trig'd Po                                                   |                                                                                        |                                           | TDR Calibration of the Ch1 D X<br>TDR Calibration procedure is finished |      |
|                  |                   | Channels A            | 🕺 Acquire 🕂 Trigge           | r 📴 Display 🂾 S     | Save/Recall 🕂 M             | larker 🎁 Measu                          | ure f & Math                                                |                                                                                        |                                           | OK Cancel                                                               |      |
|                  |                   | Histogram 🛛           | 🗙 Eye 🛛 🔀 Mask               | Test 🛛 🖉 Aux In/Out | IDR/TDT                     |                                         | Utility                                                     |                                                                                        |                                           |                                                                         |      |
|                  |                   |                       |                              |                     |                             |                                         |                                                             | Grates<br>Vertical Scale<br>Differential TDR (F1) 440 microly                          | Offset - Position Horizontal Scale        | Auto Hax Tell Fin                                                       |      |
|                  |                   |                       |                              |                     |                             |                                         |                                                             |                                                                                        |                                           |                                                                         |      |
| (                | Company co        | onfidential ©         | 2017 Pico Teo                | hnology             |                             |                                         |                                                             |                                                                                        | A Snowline Ext Director                   | et Cat Press<br>t Cat Direct<br>A Austilary                             |      |
|                  | 1 1 1             | -                     |                              | 07                  |                             |                                         |                                                             | TAOTA TAOTA                                                                            |                                           | run 🕂 Trig'd Pos Neg                                                    |      |

# Step 6: Choose Ohm menu to show Impedance Curve

| R/TDT     | 🖪 Help 🗙          | 🏷 Clear 📘           | Run 🗖 S      | top 👔 Single | Autoscale         | Default Setup    |               | 🖆 Copy 🚺 Help         |   |      |   |
|-----------|-------------------|---------------------|--------------|--------------|-------------------|------------------|---------------|-----------------------|---|------|---|
| mulus     | Setup             |                     | Ч            |              |                   | Scope            | Int Clock     | Vectors Simple        | _ |      | _ |
|           | DUT               |                     |              |              |                   | F=1.0003 MH2     |               |                       |   | <br> |   |
| _         | Single ended      |                     |              |              |                   |                  |               |                       |   |      |   |
| т         | Common            |                     |              |              |                   |                  |               |                       |   |      |   |
|           | Stimulue          |                     |              |              |                   |                  |               |                       |   |      |   |
| Ch2       | Internal          |                     |              |              |                   |                  |               |                       |   |      |   |
|           | Internal Stimulus |                     |              |              |                   |                  |               |                       |   |      |   |
| s         | Generator 1       |                     |              |              |                   |                  |               |                       |   |      |   |
|           | Generator 2       |                     |              |              |                   |                  |               |                       |   |      |   |
| Scalo     | Horizontal Scalo  |                     |              |              |                   |                  |               |                       |   |      |   |
| It        | s Time            |                     |              |              |                   |                  |               |                       |   |      |   |
| 10        | m Meter           |                     |              |              |                   |                  |               |                       |   |      |   |
| hm        | ft Foot           |                     |              |              |                   |                  |               |                       |   |      |   |
|           | Prop Velocity     |                     |              | 1            |                   |                  |               |                       |   |      |   |
|           | 1                 |                     |              |              |                   |                  |               |                       |   |      |   |
| ric Const |                   |                     |              |              |                   |                  |               |                       |   |      |   |
|           | Ref Amplitude     |                     |              |              |                   |                  |               |                       |   |      |   |
| hm Calibr | 131.6 mV          |                     |              |              |                   |                  |               |                       |   |      |   |
|           |                   |                     |              |              |                   |                  |               |                       |   |      |   |
| nce Plane | Base Line         |                     |              |              |                   |                  |               |                       |   |      |   |
|           |                   | F1+                 |              |              |                   |                  |               |                       |   |      |   |
|           |                   |                     |              |              |                   |                  |               |                       |   |      |   |
| ion       | Corrected Time    |                     |              |              |                   |                  |               |                       |   |      |   |
| rrect     |                   |                     |              |              |                   |                  |               |                       |   |      |   |
|           |                   |                     |              |              |                   |                  |               |                       |   |      |   |
|           |                   |                     |              |              |                   |                  |               |                       |   |      |   |
|           |                   |                     |              |              |                   |                  |               |                       |   |      |   |
|           |                   | A Scales            | 23 NS        |              | L                 |                  |               | Auto Max Mid Min      |   |      |   |
|           |                   | Joanes              | Vertical     | Scale        | Offset + Position | Horizontal Scale | Delay +       | Position              |   |      |   |
|           |                   | Differential TDR (F | F1) 50 Ω/div |              | 100 Ω             | 10 ns/div        | 0 s           |                       |   |      |   |
|           |                   |                     |              |              |                   |                  |               |                       |   |      |   |
|           |                   |                     |              |              |                   |                  |               |                       |   |      |   |
|           |                   | Ch1 50 Ohm/div      | Ch2 50 Ohr   | n/div        | A 10 ns/d         | liv              | Ext Direct Ex | t Presc Internal Rate |   |      |   |
|           |                   |                     |              |              | A+B A P I         |                  | Int Clock Au  | 2 Direct              |   |      |   |
|           |                   | 100 Ohm             | 100 Oh       |              |                   |                  | Freerun       | Tria'd Page Nor       |   |      |   |
|           |                   | ▼ ▲ D ▼             |              |              |                   |                  |               | rus rus neg           |   |      |   |

### Step 7: Do Correction-Click Correction

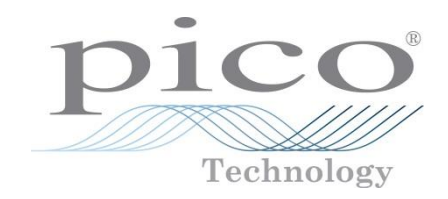

| TDT_    | 🔝 Help 🗙                         | 🏷 Clear            | 🕨 Run     | 🚺 Stop                     | 1 Single  | e 🚺 Auto                | oscale   | V Default Setup              |                                   | 🖷 Copy 🔝 Help                                                   |                                                            |                 |  |  |
|---------|----------------------------------|--------------------|-----------|----------------------------|-----------|-------------------------|----------|------------------------------|-----------------------------------|-----------------------------------------------------------------|------------------------------------------------------------|-----------------|--|--|
| Ilus    | Setup                            |                    |           |                            |           |                         |          | Scope<br>F=999.92 kHz        | Int Clock                         | Vectors Simple                                                  |                                                            |                 |  |  |
|         | DUT                              |                    |           |                            |           |                         |          |                              |                                   |                                                                 |                                                            |                 |  |  |
|         |                                  |                    |           |                            |           |                         |          |                              |                                   |                                                                 |                                                            |                 |  |  |
|         | Common                           |                    |           |                            |           |                         |          |                              |                                   |                                                                 |                                                            |                 |  |  |
|         | Stimulus                         |                    |           |                            |           |                         |          |                              |                                   |                                                                 |                                                            |                 |  |  |
| h2      | Internal                         |                    |           |                            |           |                         |          |                              |                                   |                                                                 |                                                            |                 |  |  |
|         | Internal Stimulus<br>Generator 1 |                    |           |                            |           |                         |          |                              |                                   |                                                                 |                                                            |                 |  |  |
|         | Generator 2                      |                    |           |                            |           |                         |          |                              |                                   |                                                                 |                                                            |                 |  |  |
| do      | Herizental Coole                 |                    |           |                            |           |                         |          |                              |                                   |                                                                 |                                                            |                 |  |  |
|         | <b>S</b> Time                    |                    |           |                            |           |                         |          | Confirm                      |                                   |                                                                 |                                                            | ×               |  |  |
|         | m Meter                          |                    |           |                            |           |                         |          |                              |                                   |                                                                 |                                                            |                 |  |  |
|         | in Inch                          |                    |           |                            |           |                         |          |                              | The PicoScope<br>Establish your T | 93XX is ready to perform differ<br>DR connections using two pow | ential or common TDR corre<br>er dividers as shown in your | ction.<br>Help, |  |  |
|         | Prop Velocity                    |                    |           |                            |           |                         | ^/\      |                              | Get Started or U                  | Jser Manual.                                                    |                                                            |                 |  |  |
| Const   |                                  |                    |           |                            |           |                         |          |                              | Please connect                    | a Reference Short to the Refere                                 | nce Plane.                                                 |                 |  |  |
|         | Def Amerikanda                   |                    |           |                            |           |                         |          | 6                            | Do not forget to                  | select necessary Time Base S                                    | ale!.                                                      |                 |  |  |
| Calibr  | 131.6 mV                         |                    |           |                            |           |                         |          |                              | t can not be ch                   | anged after correction is perfo                                 | med.                                                       |                 |  |  |
|         | ▼ ▲ D ▼ ▲                        |                    |           |                            |           |                         |          |                              | Click OK.                         |                                                                 |                                                            |                 |  |  |
| e Plane | Base Line                        |                    |           |                            |           |                         |          |                              |                                   | ······                                                          | -1                                                         |                 |  |  |
|         | 242.15 mV                        | F1 <del>&gt;</del> |           |                            |           |                         |          |                              |                                   | OK Cance                                                        |                                                            |                 |  |  |
|         |                                  |                    |           |                            |           |                         |          |                              |                                   |                                                                 |                                                            |                 |  |  |
| ı       | Corrected Time                   |                    |           |                            |           |                         |          |                              |                                   |                                                                 |                                                            |                 |  |  |
| ct      |                                  |                    |           |                            |           |                         |          |                              |                                   |                                                                 |                                                            |                 |  |  |
| _       | -                                |                    |           |                            |           |                         |          |                              |                                   |                                                                 |                                                            |                 |  |  |
|         |                                  |                    |           |                            |           |                         |          |                              |                                   |                                                                 |                                                            |                 |  |  |
|         |                                  | 4                  |           |                            | 23 ns     |                         |          | E                            |                                   |                                                                 |                                                            |                 |  |  |
|         |                                  | Scales             |           |                            |           |                         |          |                              |                                   | Auto Max Mid Min                                                |                                                            |                 |  |  |
|         |                                  | Differential       | TDR (F1)  | Vertical Scale<br>50 Ω/div | •         | Offset + Posit<br>100 Ω | tion     | Horizontal Scale<br>5 ns/div | Delay<br>0 s                      | + Position                                                      |                                                            |                 |  |  |
|         |                                  |                    |           |                            |           |                         |          |                              |                                   |                                                                 |                                                            |                 |  |  |
|         |                                  |                    |           |                            |           |                         |          |                              |                                   |                                                                 |                                                            |                 |  |  |
|         |                                  | Ch1 50 Oh          | m/div Ch2 | 50 Ohm/div                 |           | A                       | 5 ns/div |                              | Ext Direct                        | xt Presc Internal Rate                                          |                                                            |                 |  |  |
|         |                                  |                    |           | ▼                          |           | A+B                     | < > D    |                              | Ch1 Direct C                      | th2 Direct 1 µs                                                 |                                                            |                 |  |  |
|         |                                  | 100 0              |           | 100 Ohm                    |           | L B                     | 0.       |                              | The Clock                         |                                                                 |                                                            |                 |  |  |
|         |                                  |                    |           |                            |           | Dies                    |          |                              | - rreerun <u>+</u>                | mg a Pos Neg                                                    |                                                            |                 |  |  |
|         |                                  |                    |           | Acquire                    | g, ingger | Usplay                  | 1 5      | averkecan 1 🔨 Mark           | u Mea                             | sure for main                                                   |                                                            |                 |  |  |

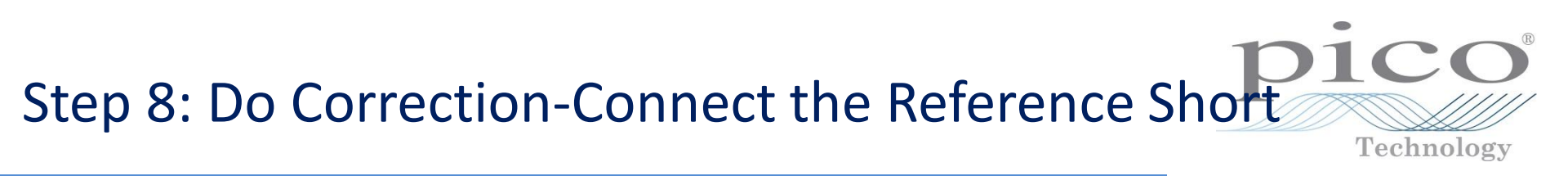

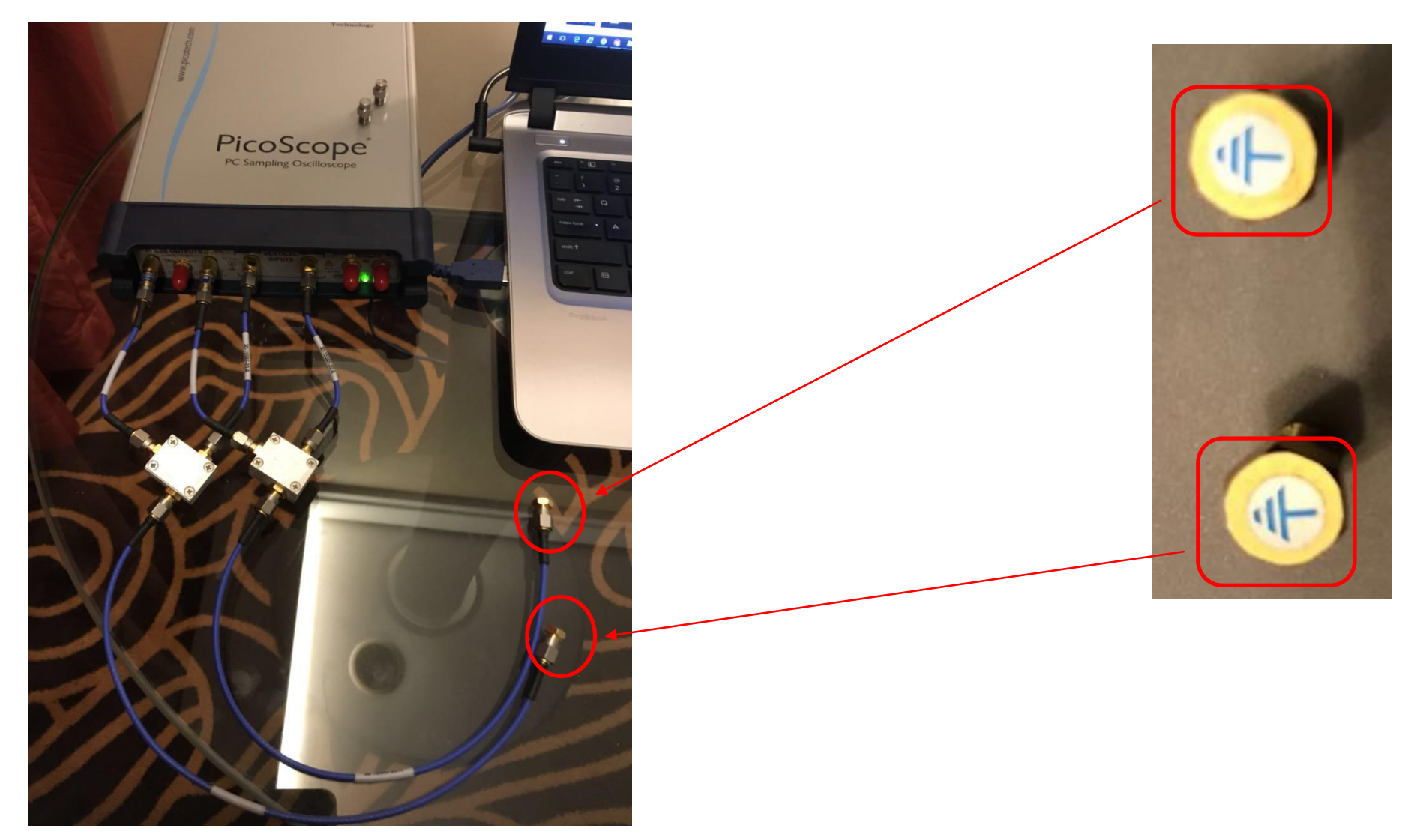

# Step 9: Do Correction-Click Ok to start the Reference Short Correction

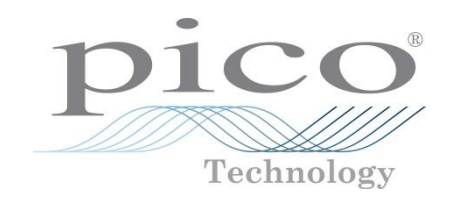

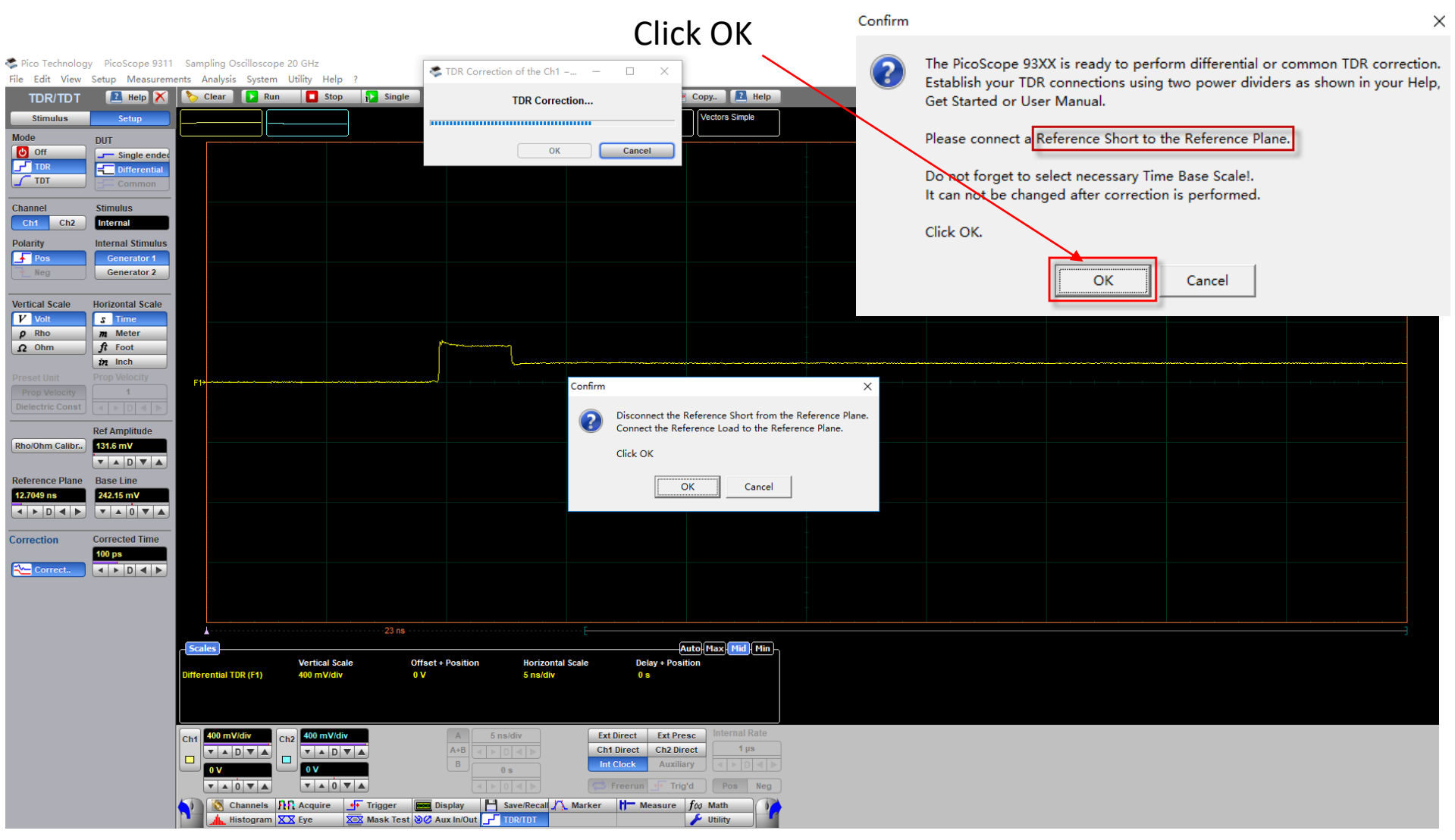

# Step 10: Do Correction-Disconnect the Reference Short from the Reference Plane

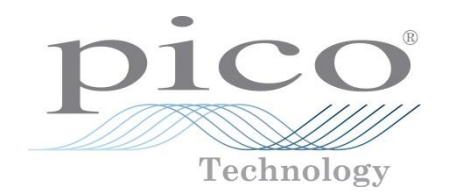

| S Pico Technolog | gy PicoScope 9311 | Sampling Oscillo     | scope 20 GHz               | . [        | TDR Correction of the Ch1 | – 🗆 X                      | 1                                                          |                               |      | - 0  | × |
|------------------|-------------------|----------------------|----------------------------|------------|---------------------------|----------------------------|------------------------------------------------------------|-------------------------------|------|------|---|
| File Edit View   | Setup Measurem    | ents Analysis Sys    | stem Utility Help Run Stop | ? Single   | TDP Corror                | stion                      | Copy                                                       |                               |      |      |   |
| Stimulus         | Setup             |                      |                            |            | TDR Coner                 |                            | Vectors Simple                                             |                               |      |      |   |
| Mode             | DUT               |                      |                            | J          | 01                        |                            |                                                            |                               |      |      |   |
|                  | Single ender      |                      |                            |            | OK                        | Cancel                     |                                                            |                               |      |      |   |
| TDT              | Common            |                      |                            |            |                           |                            |                                                            |                               |      |      |   |
| Channel          | Stimulus          |                      |                            |            |                           |                            |                                                            |                               |      |      |   |
| Ch1 Ch2          | Internal          |                      |                            |            |                           |                            |                                                            |                               |      |      |   |
| Polarity<br>Pos  | Generator 1       |                      |                            |            |                           |                            |                                                            |                               |      |      |   |
| Yeg              | Generator 2       |                      |                            |            |                           |                            |                                                            |                               |      |      |   |
| Vertical Scale   | Horizontal Scale  |                      |                            |            |                           |                            |                                                            |                               |      |      |   |
| Volt<br>P Rho    | s Time<br>m Meter |                      |                            |            |                           |                            |                                                            |                               |      |      |   |
| Ω Ohm            | ft Foot           |                      |                            |            | (                         |                            |                                                            |                               |      |      |   |
|                  | Prop Velocity     | F1 <del>)</del>      |                            |            |                           | Garferr                    |                                                            |                               | <br> | <br> |   |
|                  |                   |                      |                            |            |                           | comm                       |                                                            |                               |      |      |   |
|                  | Ref Amplitude     |                      |                            |            |                           | Connect the Connect the Re | Reference Short from the R<br>eference Load to the Referen | eference Plane.<br>nce Plane. |      |      |   |
| Rho/Ohm Calibr   | 131.6 mV          |                      |                            |            |                           | Click OK                   |                                                            |                               |      |      |   |
| Reference Plane  | Rase Line         |                      |                            |            |                           |                            |                                                            |                               |      |      |   |
| 12.7049 ns       | 242.15 mV         |                      |                            |            |                           |                            | OK Cancel                                                  |                               |      |      |   |
|                  |                   |                      |                            |            |                           |                            |                                                            | +                             |      |      |   |
| Correction       | Corrected Time    |                      |                            |            |                           |                            |                                                            |                               |      |      |   |
| Correct          |                   |                      |                            |            |                           |                            |                                                            |                               |      |      |   |
|                  |                   |                      |                            |            |                           |                            |                                                            |                               |      |      |   |
|                  |                   |                      |                            |            |                           |                            |                                                            |                               |      |      |   |
|                  |                   | - Scales             |                            | 23 ns      |                           | ····-E                     | Auto Max Mid Min                                           |                               |      |      |   |
|                  |                   | Differential TDD (54 | Vertical Sca               | le Offs    | set + Position Horizontal | I Scale Delay + Pos        | sition                                                     |                               |      |      |   |
|                  |                   | billerential for (F  | i) 400 mv/div              | 0 0        | 5 113/014                 | 0.5                        |                                                            |                               |      |      |   |
|                  |                   |                      |                            |            |                           |                            |                                                            |                               |      |      |   |
|                  |                   | Ch1 400 mV/div       | Ch2 400 mV/di              | v <u> </u> | A 5 ns/div                | Ext Direct Ext Pr          | internal Rate                                              |                               |      |      |   |
|                  |                   |                      |                            |            |                           | Int Clock Auxil            | iary                                                       |                               |      |      |   |
|                  |                   | ▼ ▲ 0 ▼              | ▲ <b>▼</b> ▲ 0             | V A        |                           | Freerun 🕂 Tri              | ig'd Pos Neg                                               |                               |      |      |   |
|                  |                   | Channe               | els                        | Trigger    | Display 🂾 Save/Recall 🎢   | Marker H- Measure          | f& Math                                                    |                               |      |      |   |
|                  |                   |                      |                            |            |                           |                            |                                                            |                               |      |      |   |

### Step 11: Do Correction-Connect the Reference Load to the Reference Plane

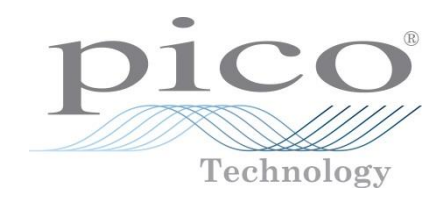

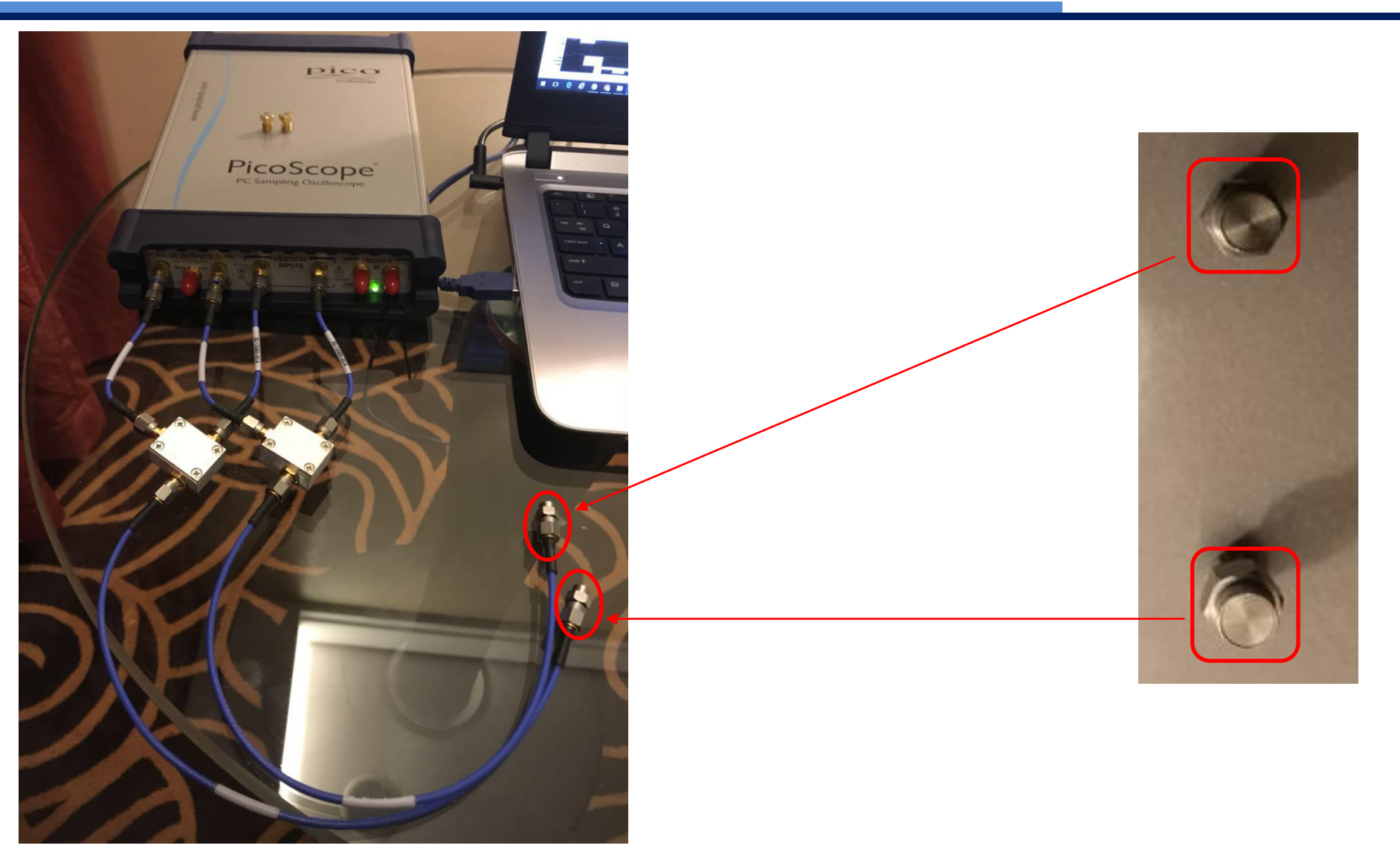

# Step 12: Do Correction-Click Ok to start the Reference Load Calibration

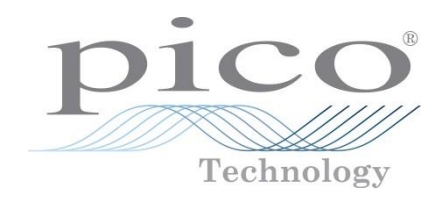

| File Edit View   | Setup Measurem    | nents Analysis System   | n Utility Help ?                      | S IDR Correction of | of the Ch1 1        |                                     |                                                                   |                                                      |                                      |                |      |     |
|------------------|-------------------|-------------------------|---------------------------------------|---------------------|---------------------|-------------------------------------|-------------------------------------------------------------------|------------------------------------------------------|--------------------------------------|----------------|------|-----|
| TDR/TDT          | 🖪 Help 🗙          | 🏷 Clear 📘 📘 Ru          | n 🚺 Stop 🔂 S                          | ingle T             | DR Correction       | P Copy  Help                        |                                                                   |                                                      |                                      |                |      |     |
| Stimulus         | Setup             |                         |                                       |                     |                     | Vectors Simple                      |                                                                   |                                                      |                                      |                |      |     |
| Mode             | DUT               |                         | · · · · · · · · · · · · · · · · · · · |                     | ОК                  | Cancel                              |                                                                   |                                                      |                                      |                |      |     |
|                  | Differential      |                         |                                       |                     |                     |                                     |                                                                   |                                                      |                                      |                |      |     |
| TDT              | Common            |                         |                                       |                     |                     |                                     |                                                                   |                                                      |                                      |                |      |     |
| Channel          | Stimulus          |                         |                                       |                     |                     |                                     |                                                                   |                                                      |                                      |                |      |     |
| Ch1 Ch2          | Internal          |                         |                                       |                     |                     |                                     |                                                                   |                                                      |                                      |                |      |     |
| Polarity         | Internal Stimulus |                         |                                       |                     |                     |                                     |                                                                   |                                                      |                                      |                |      |     |
| Pos              | Generator 1       |                         |                                       |                     |                     |                                     |                                                                   |                                                      |                                      |                |      |     |
|                  |                   |                         |                                       |                     |                     |                                     |                                                                   |                                                      |                                      |                |      |     |
| Vertical Scale   | Horizontal Scale  |                         |                                       |                     |                     |                                     |                                                                   |                                                      |                                      |                |      |     |
| Volt<br>0 Rho    | s Time            |                         |                                       |                     |                     |                                     |                                                                   |                                                      |                                      |                |      |     |
| Ω Ohm            | ft Foot           |                         |                                       | ·                   |                     |                                     |                                                                   |                                                      |                                      |                |      |     |
|                  | in Inch           |                         |                                       |                     |                     |                                     |                                                                   | · · · · · · · · · · · · · · · · · · ·                |                                      |                | <br> |     |
|                  | 1                 | F1+                     |                                       |                     | Confirm             |                                     | ×                                                                 |                                                      |                                      |                |      |     |
| Dielectric Const |                   |                         |                                       |                     | Di                  | sconnect the Reference Short from t | the Reference Plane.                                              |                                                      |                                      |                |      |     |
|                  | Ref Amplitude     |                         |                                       |                     | Co                  | onnect the Reference Load to the Re | ference Plane.                                                    |                                                      |                                      |                |      |     |
| Rho/Ohm Calibr   | 131.6 mV          |                         |                                       |                     | Cli                 | ick OK                              |                                                                   |                                                      |                                      |                |      |     |
| Reference Plane  | Base Line         |                         |                                       |                     |                     | [/·····]                            | 1                                                                 |                                                      |                                      |                |      |     |
| 12.7049 ns       | 242.15 mV         |                         |                                       |                     |                     | OK Cancel                           |                                                                   |                                                      |                                      |                |      |     |
|                  | ▼ ▲ 0 ▼ ▲         |                         |                                       |                     |                     |                                     | 📽 Roo Technology - RooScope 9311 - Sampling                       | g Oscilloscope 20 GHz                                | TOR Connection of the Chi            |                |      | - 0 |
| Correction       | Corrected Time    |                         |                                       |                     |                     |                                     | File Edit View Setup Measurements Analy<br>TDR/TDT Refe X Science | rsis System Utäky Help ?<br>r 💽 Run 🚺 Stop. 👔 Single | TDR Correction procedure is finished | i Copy. 🔝 Help |      |     |
|                  | 100 ps            |                         |                                       |                     |                     |                                     | Mode DUT                                                          |                                                      | OK Carcel                            |                |      |     |
| Correct          |                   |                         |                                       |                     |                     |                                     | Channel Slimulas                                                  |                                                      |                                      |                |      |     |
|                  |                   |                         |                                       |                     |                     |                                     | Col Co2 Infrard                                                   |                                                      |                                      |                |      |     |
|                  |                   |                         |                                       | 2                   |                     |                                     | Neg Generator 2                                                   |                                                      |                                      |                |      |     |
|                  |                   | Scales                  | 2                                     | 3 115               | L                   | Auto Max Mid Min                    | V Volt         2 Trace                                            |                                                      |                                      |                |      |     |
|                  |                   |                         | Vertical Scale                        | Offset + Position   | Horizontal Scale    | Delay + Position                    | Preset List Prep Melocity                                         |                                                      |                                      |                |      |     |
|                  |                   | Differential TDR (F1)   | 400 mV/div                            | 0 V                 | 5 ns/div            | 0 s                                 | Berlectric Const.   < > D < >                                     |                                                      |                                      |                |      |     |
|                  |                   |                         |                                       |                     |                     |                                     | Reference Plane Base Line                                         |                                                      |                                      |                |      |     |
|                  |                   |                         |                                       |                     |                     | Internal Pate                       |                                                                   |                                                      |                                      |                |      |     |
|                  |                   |                         |                                       | A 5 ns/di           | Ext Dire<br>Ch1 Dir | rect Ch2 Direct 1 µs                |                                                                   |                                                      |                                      |                |      |     |
|                  |                   |                         |                                       | BOS                 |                     | ck Auxiliary                        |                                                                   |                                                      |                                      |                |      |     |
|                  |                   | <b>V</b> A 0 <b>V</b> A |                                       |                     | <► Free             | erun 🕂 Trig'd 🛛 Pos 🛛 Neg           | (6086)                                                            | Vertical Scale Offset                                | t + PosiSon Horizontal Scale Delay - | Auto Han Ma    |      |     |
|                  |                   | Channels                | Acquire 🕂 Trigge                      | er 🚾 Display 🂾 Sav  | e/Recall 🔨 Marker 🕴 | - Measure f Math                    |                                                                   |                                                      |                                      |                |      |     |
|                  |                   | Histogram               | XX Lye XX Mask                        |                     |                     | / Utility                           |                                                                   |                                                      | A Sasily ExtBreet E<br>A+8           | Elizeral Rate  |      |     |
|                  |                   |                         |                                       |                     |                     |                                     |                                                                   |                                                      |                                      | Trig'd Pos Neg |      |     |

# Step 13: F2 is the impedance waveform with Corrected risetime

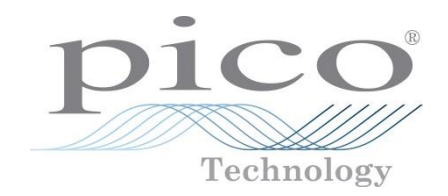

| Edit View    | Setup Measurem    | ents Analysis Syster  | m Utility Help ? |                     |                                        |                                        |                   |      |      |                                        |
|--------------|-------------------|-----------------------|------------------|---------------------|----------------------------------------|----------------------------------------|-------------------|------|------|----------------------------------------|
| DR/TDT       | 🔝 Help 🔀          | 🏷 Clear 🚺 🖪           | un 🔲 Stop 🚺 S    | ingle 🚺 🔁 Autoscale | 🖌 Default Setup                        |                                        | 🛚 Copy 🚺 Help     |      |      |                                        |
| imulus       | Setup             |                       |                  |                     | Scope                                  | Int Clock                              | Vectors Simple    |      |      |                                        |
|              | DUT               |                       |                  |                     | F=999.92 kHz                           |                                        | -                 |      |      |                                        |
| ff           | Single ended      |                       |                  |                     |                                        |                                        |                   |      |      |                                        |
| DR           |                   |                       |                  |                     |                                        |                                        |                   |      |      |                                        |
|              |                   |                       |                  |                     |                                        |                                        |                   |      |      |                                        |
| iel          | Stimulus          |                       |                  |                     |                                        |                                        |                   |      |      |                                        |
| Cnz          | Internal          |                       |                  |                     |                                        |                                        |                   |      |      |                                        |
| ty           | Internal Stimulus |                       |                  |                     |                                        |                                        |                   |      |      |                                        |
| Neg          | Generator 2       |                       |                  |                     |                                        |                                        |                   |      |      |                                        |
|              |                   |                       |                  |                     |                                        |                                        |                   |      |      |                                        |
| al Scale     | Horizontal Scale  |                       |                  |                     |                                        |                                        |                   |      |      |                                        |
| Volt<br>Rho  | s Time            |                       |                  |                     |                                        |                                        |                   |      |      |                                        |
| Ohm          | ft Foot           |                       |                  |                     |                                        |                                        |                   |      |      |                                        |
|              | in Inch           |                       |                  |                     |                                        | 4~~~{~~~~~~~~~~~~~~~~~~~~~~~~~~~~~~~~~ |                   | <br> | <br> | ~~~~~~~~~~~~~~~~~~~~~~~~~~~~~~~~~~~~~~ |
|              | Prop Velocity     |                       |                  |                     | ~~~~~~~~~~~~~~~~~~~~~~~~~~~~~~~~~~~~~~ |                                        |                   |      |      |                                        |
| ectric Const |                   |                       |                  | <b>'</b>            |                                        |                                        |                   |      |      |                                        |
|              | Def Amplitude     |                       |                  |                     |                                        |                                        |                   |      |      |                                        |
| Ohm Calibr   | 123.8 mV          |                       |                  |                     |                                        |                                        |                   |      |      |                                        |
|              | T A D T A         |                       |                  |                     |                                        |                                        |                   |      |      |                                        |
| rence Plane  | Base Line         |                       |                  |                     |                                        |                                        |                   |      |      |                                        |
| 049 ns       | 242.6 mV          | F2+                   |                  |                     |                                        |                                        |                   |      |      |                                        |
|              | ▼ ▲ 0 ▼ ▲         |                       |                  |                     |                                        |                                        |                   |      |      |                                        |
| ection       | Corrected Time    | -                     |                  |                     |                                        |                                        |                   |      |      |                                        |
|              | 100 ps            |                       |                  |                     |                                        |                                        |                   |      |      |                                        |
| Correct      |                   |                       |                  |                     |                                        |                                        |                   |      |      |                                        |
|              |                   |                       |                  |                     |                                        |                                        |                   |      |      |                                        |
|              |                   |                       |                  |                     |                                        |                                        |                   |      |      |                                        |
|              |                   | <u> </u>              | 2                | 3 ns                | EE                                     |                                        |                   |      |      |                                        |
|              |                   | Scales                |                  | 077                 |                                        |                                        | Auto Max Mid Min  |      |      |                                        |
|              |                   | Differential TDR (F1) | 50 Ω/div         | 100 Ω               | 5 ns/div                               | 0 s                                    | luon              |      |      |                                        |
|              |                   | Corrected TDR (F2)    | 50 Ω/div         | 100 Ω               | 5 ns/div                               | 0 s                                    |                   |      |      |                                        |
|              |                   |                       |                  |                     |                                        |                                        |                   |      |      |                                        |
|              |                   | 50 Ohm/div            | Gba 50 Ohm/div   | A 5 ns/c            | liv                                    | Ext Direct Ext Pr                      | esc Internal Rate |      |      |                                        |
|              |                   |                       |                  | A+B 🔺 🕨 D           |                                        | Ch1 Direct Ch2 Di                      | rect 1 µs         |      |      |                                        |
|              |                   | 100 Ohm               | 100 Ohm          | B 0 s               |                                        | Int Clock Auxili                       | ary A D A D       |      |      |                                        |
|              |                   | V A D V A             | V A D V A        |                     |                                        | 🗈 Freerun 👉 Tri                        | g'd Pos Neg       |      |      |                                        |
|              |                   | Channels              | R Acquire        | er 🚾 Display 💾 Sa   | ve/Recall                              | r H- Measure                           | for Math          |      |      |                                        |

# Step 14: F2 is the impedance waveform with Corrected risetime(Disconnect the load)

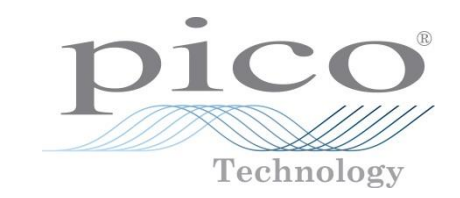

| Pico Technolog                                   | y PicoScope 9311                                                        | Sampling Oscillo                           | scope 20 GHz                        |                        |                                                                                                    |                                            |                                                                            |                   |  |  | - 0 |
|--------------------------------------------------|-------------------------------------------------------------------------|--------------------------------------------|-------------------------------------|------------------------|----------------------------------------------------------------------------------------------------|--------------------------------------------|----------------------------------------------------------------------------|-------------------|--|--|-----|
|                                                  | Betup Measurem                                                          | ents Analysis Sys                          | Rup Sto                             | p ?                    |                                                                                                    | Default Setup                              |                                                                            | Conv R Help       |  |  |     |
| Stimulus                                         | Setup                                                                   |                                            |                                     |                        | Autoscale                                                                                                    | Scope<br>F=999 92 kHz                      | Int Clock                                                                  | Vectors Simple    |  |  |     |
| Mode<br>Off<br>TDR<br>TDT                        | DUT<br>Single ender<br>Differential<br>Common                           |                                            |                                     |                        |                                                                                                    | 1-500.02 M12                               |                                                                            |                   |  |  |     |
| Channel<br>Ch1 Ch2<br>Polarity<br>Pos<br>Neg     | Stimulus<br>Internal<br>Internal Stimulus<br>Generator 1<br>Generator 2 |                                            |                                     |                        |                                                                                                    |                                            |                                                                            |                   |  |  |     |
| Vertical Scale<br>V Volt<br>P Rho<br>Q Ohm       | Horizontal Scale<br><u>s Time</u><br><u>m Meter</u><br><u>f Foot</u>    |                                            |                                     |                        |                                                                                                    |                                            |                                                                            |                   |  |  |     |
| Preset Unit<br>Prop Velocity<br>Dielectric Const | inch       Prop Velocity       1       < > D        Ref Amplitude       |                                            |                                     | ·····                  |                                                                                                    |                                            |                                                                            |                   |  |  |     |
| Rho/Ohm Calibr<br>Reference Plane<br>12.7049 ns  | 123.8 mV<br>▼ ▲ D ▼ ▲<br>Base Line<br>242.6 mV<br>▼ ▲ 0 ▼ ▲             | #3+                                        |                                     |                        |                                                                                                    |                                            |                                                                            |                   |  |  |     |
| Correction                                       | Corrected Time                                                          |                                            |                                     |                        |                                                                                                    |                                            |                                                                            |                   |  |  |     |
|                                                  |                                                                         |                                            |                                     | 23 ns                  |                                                                                                    |                                            | &                                                                          | uto Max Mid Min - |  |  |     |
|                                                  |                                                                         | Differential TDR (F1<br>Corrected TDR (F2) | Vertical So<br>50 Ω/div<br>50 Ω/div | cale Off<br>100<br>100 | set + Position<br>Ω<br>Ω                                                                                                    | Horizontal Scale<br>5 ns/div<br>5 ns/div   | Delay + Posi<br>0 s<br>0 s                                                 | tion              |  |  |     |
|                                                  |                                                                         | Ch1 50 Ohm/div                             | Ch2 50 Ohm/                         |                        | A         5 ns/dit           A+B         Image: Second second second |                                            | xt Direct Ext Pre<br>h1 Direct Ch2 Dir<br>nt Clock Auxilia<br>Freerun Trig | Internal Rate     |  |  |     |
|                                                  |                                                                         | Channe                                     | els <b>NR</b> Acquire<br>ram XX Eye | Trigger<br>Mask Test   | 🖬 Display 🛛 💾 Sav<br>Z Aux In/Out 🖵 TDR                                                                                                    | re/Recall <mark>/ 1 Marker</mark><br>R/TDT | Measure                                                                    | f∞ Math           |  |  |     |

#### Step 15: Connect DUT(Cables)

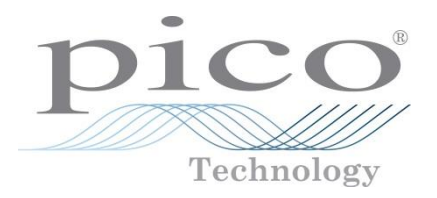

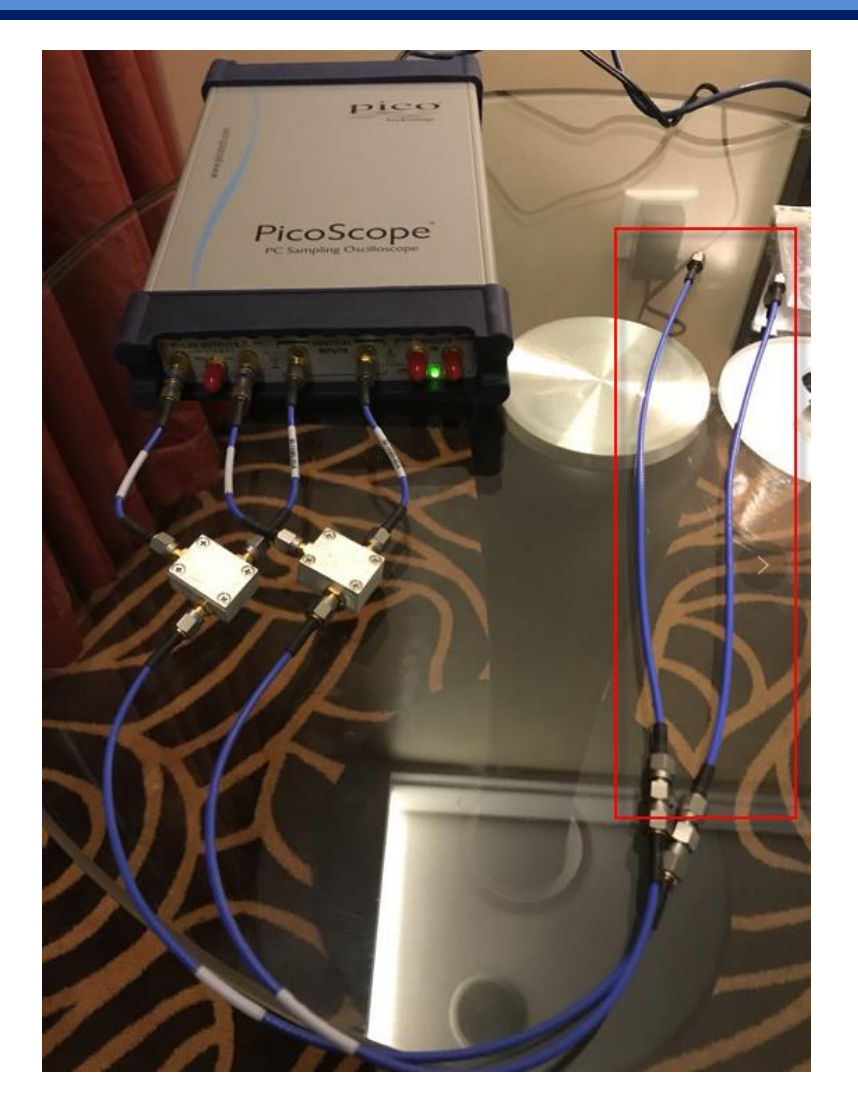

### Step 16: Test Results(Cables)

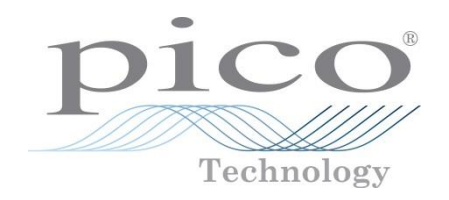

| 🔝 Help 🗡 🏷 Clear 🚺 Run 🔲 Stop 🚹 Single 📜                                                                                                    | Autoscale Default Setup             | Copy.                        | Help   | <br> |  |
|----------------------------------------------------------------------------------------------------|-------------------------------------|------------------------------|--------|------|--|
| X-Marker                                                                                                    | Scope<br>F=999.92 kHz               | Int Clock Vectors Sim        | ple    |      |  |
| XY-Marker                                                                                                    |                                     |                              |        |      |  |
| Source                                                                                                    |                                     |                              |        |      |  |
|                                                                                                    |                                     |                              |        |      |  |
|                                                                                                    |                                     |                              |        |      |  |
| Source                                                                                                    |                                     |                              |        |      |  |
|                                                                                                    |                                     |                              |        |      |  |
|                                                                                                    |                                     |                              |        |      |  |
| nt de la constante de la constante de la consta                                                                                                    |                                     |                              |        |      |  |
| water a second and the second provided and the second provided and the second provided and the second provided a second provided and the second provided and the second provid | and the second second second second |                              |        |      |  |
|                                                                                                    |                                     |                              |        |      |  |
| On                                                                                                    |                                     |                              |        |      |  |
| nce                                                                                                    |                                     |                              |        |      |  |
|                                                                                                    |                                     |                              |        |      |  |
| F2*                                                                                                    |                                     |                              |        |      |  |
|                                                                                                    |                                     |                              |        |      |  |
|                                                                                                    |                                     |                              |        |      |  |
|                                                                                                    |                                     |                              |        |      |  |
|                                                                                                    |                                     |                              |        |      |  |
|                                                                                                    |                                     |                              |        |      |  |
|                                                                                                    |                                     |                              |        |      |  |
|                                                                                                    | E                                   |                              |        |      |  |
| Marker Scales<br>XM1 = 13.4 ns XM2 = 14.825 ns                                                                                                    | dXM = 1.425 ns 1 / d                | Auto Max Mic                 |        |      |  |
| YM1 = 100.307 Ω YM2 = 102.523 Ω                                                                                                    | dYM = 2.21556 Ω dYM / d             | XM = 1.5548 kΩ / μs          |        |      |  |
|                                                                                                    |                                     |                              |        |      |  |
| 50 Ohm/dix                                                                                                    | 5 ns/div                            | Ext Direct Ext Press Interna | I Rate |      |  |
|                                                                                                    |                                     | Ch1 Direct Ch2 Direct 1      | μs     |      |  |
| 100 Ohm 100 Ohm                                                                                                    | BOS                                 | Int Clock Auxiliary          |        |      |  |

### Step 17: Connect DUT(Differential PCB Trace)

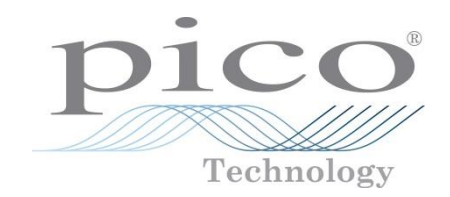

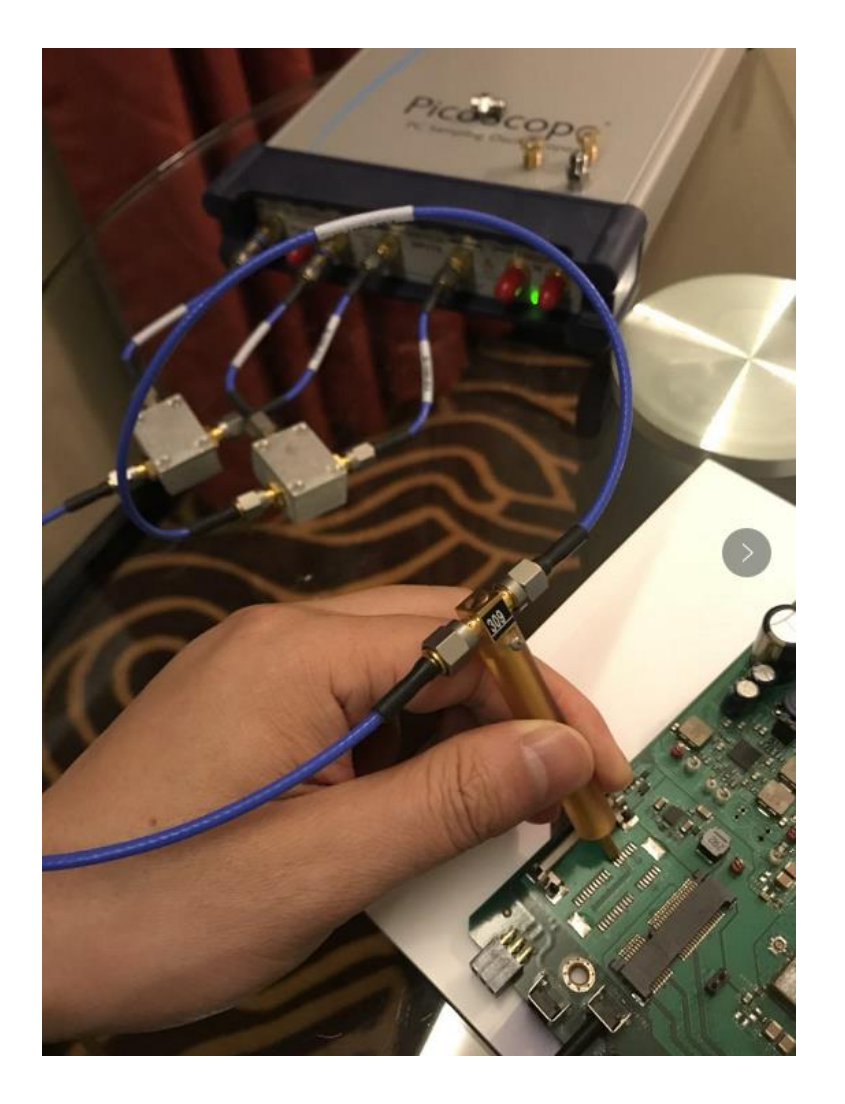

### Step 18: Test result(Differential PCB Trace)

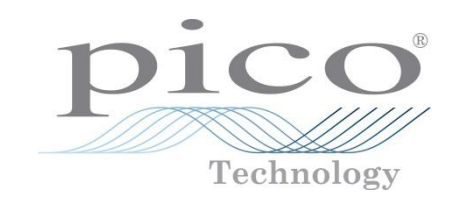

| Pico Technology PicoScope 931<br>ile Edit View Setup Measuren | 1 Sampling Oscilloscope 2<br>ments Analysis System U | 20 GHz<br>Utility Help ?                 |                                 |                                                    |                        |        |  | - 0 |
|---------------------------------------------------------------|------------------------------------------------------|------------------------------------------|---------------------------------|----------------------------------------------------|------------------------|--------|--|-----|
| Mathematics 💶 Help 🕅                                          | 🔥 Clear 📘 📘 Run                                      | Stop Single                              | Autoscale Default               | t Setup                                            | 🚰 Copy 🔝 Help          |        |  |     |
| Function Scaling                                              |                                                      |                                          | Scope                           | Int Clock                                          | Vectors Simple         |        |  |     |
| 🗖 F1 🔲 F2 🔲 F3 📕 F4                                           |                                                      |                                          | F=1.0003                        | 3 MHz                                              |                        |        |  |     |
|                                                               |                                                      |                                          |                                 |                                                    |                        |        |  |     |
| Vertical                                                      |                                                      |                                          |                                 |                                                    |                        |        |  |     |
|                                                               |                                                      |                                          |                                 |                                                    |                        |        |  |     |
| Vertical Zoom Vertical Position                               |                                                      |                                          |                                 |                                                    |                        |        |  |     |
| 50 Ω/div 0.25 div                                             |                                                      |                                          |                                 |                                                    |                        |        |  |     |
|                                                               |                                                      |                                          |                                 |                                                    |                        |        |  |     |
|                                                               |                                                      |                                          |                                 |                                                    |                        |        |  |     |
| Horizontal                                                    |                                                      |                                          |                                 |                                                    |                        |        |  |     |
| Horizontal Zoom Horizontal Position                           | α                                                    |                                          |                                 |                                                    |                        | XX     |  |     |
| 625 ps/div 6.725 ns                                           |                                                      |                                          | - him                           | In-                                                | man                    |        |  |     |
|                                                               |                                                      |                                          |                                 |                                                    |                        | $\sim$ |  |     |
|                                                               |                                                      |                                          |                                 |                                                    |                        |        |  |     |
|                                                               |                                                      |                                          |                                 |                                                    |                        |        |  |     |
| Re Real In Imaginary                                          |                                                      |                                          |                                 |                                                    |                        |        |  |     |
|                                                               |                                                      |                                          | V                               |                                                    |                        |        |  |     |
|                                                               | F2+                                                  | ł                                        |                                 |                                                    |                        |        |  |     |
|                                                               |                                                      |                                          |                                 |                                                    |                        |        |  |     |
|                                                               |                                                      |                                          |                                 |                                                    |                        |        |  |     |
|                                                               |                                                      |                                          |                                 |                                                    |                        |        |  |     |
|                                                               |                                                      |                                          |                                 |                                                    |                        |        |  |     |
|                                                               |                                                      |                                          |                                 |                                                    |                        |        |  |     |
|                                                               | F14                                                  |                                          | - E                             |                                                    |                        |        |  |     |
|                                                               | Marker Scales                                        |                                          |                                 |                                                    | Auto Max Mid Min       |        |  |     |
|                                                               | XM1 = 13.4437 r<br>YM1 = 119.284 C                   | ns XM2 = 13.7188 ns<br>Ω YM2 = 120.986 Ω | dXM = 275 ps<br>dYM = 1.70162 Ω | 1 / dXM = 3.63636 GHz<br>dYM / dXM = 6.1877 kΩ / j | μs                     |        |  |     |
|                                                               | 50000070000000                                       |                                          |                                 |                                                    |                        |        |  |     |
|                                                               |                                                      |                                          |                                 |                                                    |                        |        |  |     |
|                                                               | Ch1 40 Ohm/div Ch                                    | 2 50 Ohm/div                             | A 10 ns/div                     | Ext Direct E                                       | xt Presc Internal Rate |        |  |     |
|                                                               |                                                      |                                          | A+B + D + F                     | Ch1 Direct Cl                                      | Auxiliary              |        |  |     |
|                                                               |                                                      | V A D V A                                | < > 0 4 5                       | To Freerun                                         | Trig'd Pos Neg         |        |  |     |
|                                                               | Channels S                                           | Acquire                                  | Display                         | Marker H- Meas                                     | ure f Math             |        |  |     |
|                                                               | Histogram                                            | Fue Vay Mack Test N                      | Aux In/Out TOP/TOT              |                                                    |                        |        |  |     |

# Step 19: Connect DUT(PCB Trace/Single Ended)

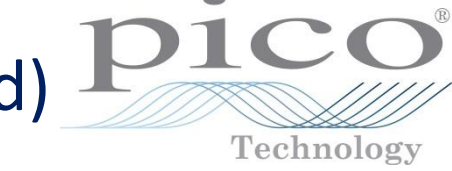

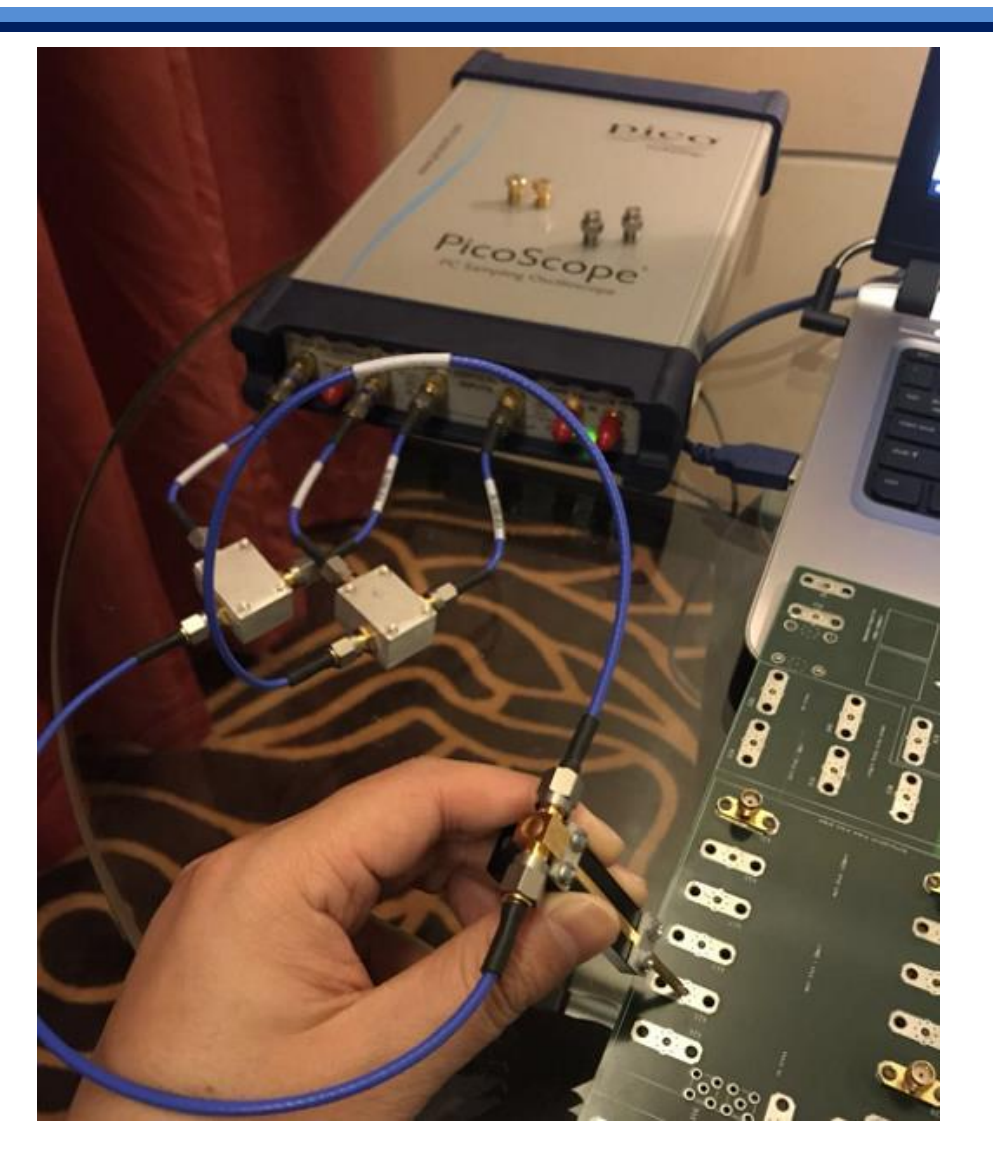

## Step 20: Test Result(PCB Trace/Single Ended)

![](_page_20_Picture_1.jpeg)

picc

Technology

Company confidential © 2017 Pico Technology

### Step 21: Connect DUT(PCB Trace/Differential)

![](_page_21_Picture_1.jpeg)

![](_page_21_Picture_2.jpeg)

# Step 22: Test Result(PCB Trace/Single Ended)

![](_page_22_Picture_1.jpeg)

p1c